## Auto-inscription

L'auto-inscription est la méthode par laquelle les étudiants peuvent choisir de s'inscrire eux-mêmes à un cours, en tapant une clef d'inscription qui leur a été donnée par l'enseignant.

## 1. Vérification de l'activation de l'auto-inscription

Dans le cours, allez au bloc Administration > Administration du cours > Utilisateurs > méthodes d'inscription et assurez-vous que "l'œil" est ouvert pour l'autoinscription.

| Accueil 🚯 Tableau de bord                              | Evénements      Ames cours      Acours actuel                                       |  |  |
|--------------------------------------------------------|-------------------------------------------------------------------------------------|--|--|
| ×                                                      |                                                                                     |  |  |
| riappor conjust us acores<br>récentes                  | Compétences visées                                                                  |  |  |
|                                                        | A la fin de ce cours vous serez capable de:                                         |  |  |
| 📽 Administration 🛛 🕎                                   | Comprendre l'environnement universitaire     Améliorer vos méthodes d'apprentissage |  |  |
| ~ Administration du cours                              | +Gérer votre temps                                                                  |  |  |
| O Paramètres                                           | *Se préparer à l'expérimentation et aux travaux pratiques                           |  |  |
| Activer le mode édition                                | <ul> <li>Se préparer au travail de groupe</li> </ul>                                |  |  |
| ~ Utilisateurs                                         | Evaluer avec pertinence la formation et les enseignements                           |  |  |
| <ul> <li>Méthodes</li> <li>d'inscription p.</li> </ul> | Forum des nouvelles                                                                 |  |  |
| <ul> <li>Groupes</li> <li>Permissions</li> </ul>       | Programme                                                                           |  |  |
| T Filtres                                              |                                                                                     |  |  |
| 2 Provide                                              | Système universitaire                                                               |  |  |

Pour activer l'auto-inscription, l'inscription manuelle doit également être activée dans le cours et désactiver l'accès anonyme au cours.

| Méthodes d'inscription |                                |              |                                |             |  |  |  |  |
|------------------------|--------------------------------|--------------|--------------------------------|-------------|--|--|--|--|
|                        | Nom                            | Utilisateurs | Vers le<br>haut/Vers le<br>bas | Modifier    |  |  |  |  |
|                        | Inscription<br>manuelle        | 7            | $\downarrow$                   | × ⊕ ≵.<br>≎ |  |  |  |  |
|                        | Accès anonyme                  | 0            | <b>Υ</b>                       | ×ø          |  |  |  |  |
|                        | Auto-inscription<br>(Étudiant) | 0            | <b>†</b>                       | X@\$        |  |  |  |  |
|                        | Ajouter méthode<br>Choisir     | ~            |                                |             |  |  |  |  |

2. Ajout d'une clef d'inscription au cours

Si vous souhaitez permettre à un groupe d'étudiants de s'auto-inscrire à votre cours, il est conseillé de créer une **clef d'inscription**. Cette clef devra être transmise à ce groupe d'étudiants afin qu'ils puissent l'utiliser lorsqu'ils procéderont à leur autoinscription au cours.

| Nom personnalisé de l'instance                        |   |                                                              |
|-------------------------------------------------------|---|--------------------------------------------------------------|
| Laisser active la méthode d'auto-inscription actuelle | 0 | Oui ¢                                                        |
| Permettre de nouvelles auto-inscriptions              | 0 | Oui ¢                                                        |
| Clef d'inscription                                    | 0 | 2024 🖋 🗶                                                     |
| Utiliser les clefs d'inscription aux groupes          | 0 | Non ¢                                                        |
| Rôle attribué par défaut                              |   | Étudiant ¢                                                   |
| Durée d'inscription                                   | 0 | 0 jours ¢ Activer                                            |
| Informer avant l'échéance de l'inscription            | 0 | Non ¢                                                        |
| Seuil de notification                                 | 0 | 1 jours e                                                    |
| Date de début                                         | 0 | □ Activer 19      décembre      2023      14      30      11 |
| Date de fin                                           | 0 | □ Activer 19 	 dêcembre 	 2023 	 14 	 30 	 11                |
| nscription inactive après                             | 0 | Jamais 🗢                                                     |
| Nombre maximum d'utilisateurs inscrits                | 0 | 0                                                            |

Laisser les valeurs par défaut des autres paramètres.

Cliquer sur enregistrer et revenir au cours pour finaliser le paramétrage de l'autoinscription.

Envoyer le code ou la clé d'auto-inscription à l'ensemble de vos étudiants

Lorsque l'étudiant s'inscrira il aura automatiquement accès au cours.